## ■ライセンス解放手順

ライセンス解放により、ライセンス認証前の状態に戻すことができます。

※ライセンス解放は PC がインターネットに接続している必要があります。
※ライセンス解放後は、PC が認証前の状態に戻るためアプリケーションが 使用できなくなりますが、前回認証時に使用済みとなったライセンス ID が 使用できる状態に復活します。

#### 1. ライセンス解放画面表示方法

Shift キーを押した状態で、アプリケーションをインストールしたフォルダ内に ある「SdActi.exe」をダブルクリックしてください。

|    | ••••    |
|----|---------|
|    |         |
| Sd | Actiexe |

### 2. ライセンス解放実行

| 📟 「タイトルの見本」ライセンスの開放(1/2)                                                                                                    |  |  |
|----------------------------------------------------------------------------------------------------|--|--|
| 「タイトルの見ま」のライセンスを開放しますか?<br>※ライセンスを開放するには当PCでのインターネット接続が必要です。<br>※ライセンスを開放すると認証が無効になり、当PCで「タイトルの見本」がご利用できなくなり<br>ます。<br>※ライセンス開放すると同じライセンスDCで再認証することができます。<br>※再認証は当PCでも他のPCでも可能です。 |  |  |
| ライセンスを開放する                                                                                                    |  |  |
|                                                                                                    |  |  |
| エラーコードと対策のサイトを開く                                                                                                    |  |  |
| 〈戻る(B) 完了 <b>キャンセル</b>                                                                                                    |  |  |

「ライセンスを解放する」をクリックしてください。

解放処理が正常に完了すると認証時に使用したライセンス ID が再度使用できる ようになります。

※アプリケーションのアンインストール時にライセンス解放画面が表示される ことがあります。

※ライセンス ID は 10 回まで「解放」可能です。 ライセンス ID 記載上部に表記されている適用期間内は認証必須となります。

適用期間以降はニトロプラス公式 HP にて認証解除方法を公開する予定です。

# ■こんな時には

## 1. 主なエラーコードと対策

| エラーコード         | 内容·対策                         |
|----------------|-------------------------------|
| 11708          | ライセンス ID が使用済みです。別のライセンス ID を |
|                | 使用してください。                     |
| 11106          | アクティベーション受付開始日がまだ到来していませ      |
| 12610          | ん。                            |
|                | ライセンス認証プログラムがインターネットに接続する     |
| 24001          | ことができません。PC にインストールされている      |
| <b>~</b> 24199 | セキュリティソフトの設定を見直すか、            |
|                | 「携帯端末を利用した認証」をお試しください。        |

その他のエラー、よくある質問については以下の Web ページをご覧ください。

◆SD-ACTIエラーコード一覧 http://www.soft-denchi.jp/sdacti/help/

### 2. PC を買い換える場合

買い換え前にライセンス解放をして、無効になったライセンス ID を復活させて おいてください。 買い換え後の新しい PC でライセンス ID を使用することができるようになります。

◆SD-ACTI サポートフォーム

http://www.soft-denchi.jp/sdacti/help/mail.html